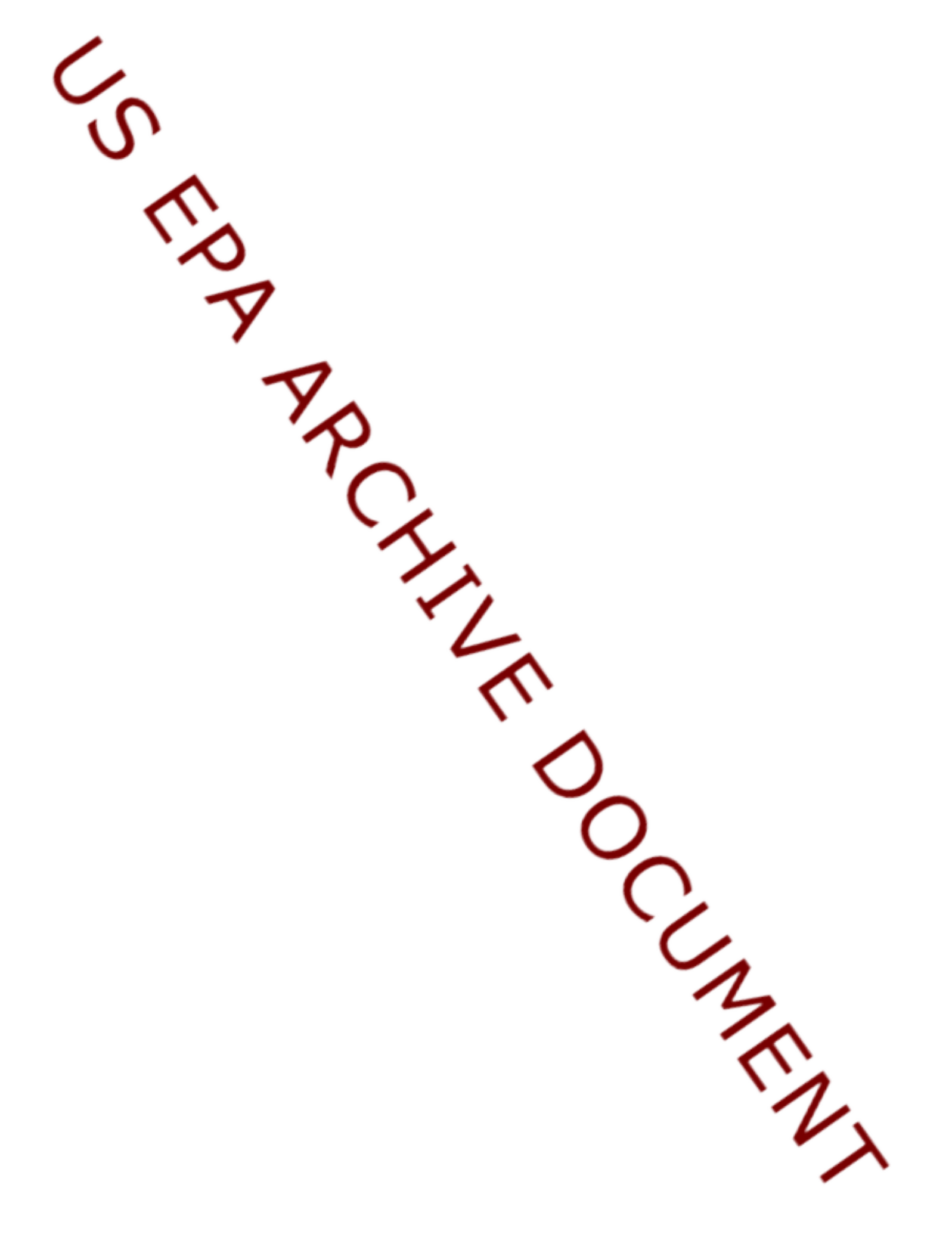

Nonroad Input and Emissions Data Submission Laurel Driver July 24, 2012

# EIS vs NEI

- Emission Inventory System (EIS)
  - Data repository for air emissions data used to create the NEI
  - Contains State, Local, Tribal and EPA submitted data
  - Can store multiple emissions values for the same unit/process
  - Can store annual, monthly, daily data (e.g., fires, events)
  - Data available via a password-protected web site
    - EIS Gateway <u>https://eis.epa.gov/eis-system-web/welcome.html</u>
- National Emission Inventory (NEI)
  - Snapshot in time from EIS
  - Inventory version shared with the public
  - One emissions value per process selected
  - Annual emissions values

# S/L/T Reporting Requirement

- Air Emissions Reporting Rule (AERR) http://www.epa.gov/ttn/chief/aerr/
  - Complete criteria pollutant inventory every 3 years
    - All point sources (100 tpy potential to emit threshold)
    - Nonpoint Sources
    - Onroad and Nonroad sources
    - Events (wildfires and prescribed fires)
    - 2011 Emissions due 12/31/2012, EIS window opens 6/1/2012
  - Annual reporting for type A point source facilities
    - SO2, NOx, CO with potential to emit  $\geq$  2,500 tpy
    - VOC, PM, NH3 with potential to emit  $\geq$  250 tpy
    - Pb with potential to emit  $\geq$  5 tpy (to be amended to agree with Lead NAAQS level of  $\geq$  0.5 tpy)
  - HAPs are submitted voluntarily by many S/L/Ts and are encouraged as part of an integrated report

# Uses of the NEI

- The NEI is one of the key inputs for :
  - Modeling of national rules
    - -NAAQS reviews, CSAPR, etc
  - Non-attainment Designations
  - NATA Review toxics risk modeling
  - Trends reports and analyses

# Components of the EIS

- Six different data categories
  - Facility Inventory
  - Point Emissions
  - Nonpoint Emissions
  - Onroad Emissions
  - Nonroad Emissions
  - Event Emissions (wildfires and prescribed fires)
  - No biogenic emissions, although these are part of EPA's modeling files

# Nonroad Submissions

- Emissions in NEI must be from an EPAapproved model
  - NONROAD (EPA)
  - Off-Road (California)
- EPA strongly encourages submittals of National Mobile Inventory Model (NMIM) National County Database (NCD) rather than emissions
- Tribes and CA should submit emissions

# Why Inputs?

- EPA prefers to receive activity data instead of emissions as they allow for more in-depth analysis and consistent, integrated emissions in the NEI. If you do not submit nonroad input data, EPA will generate emission estimates using national defaults.
- EPA will provide a set of default nonroad inputs for agencies to review/ customize as desired
- Agencies may accept EPA defaults in lieu of submittals by sending a "support request" to EIS that states this.
- To the extent resources allow, EPA will assist agencies to build their submittals.

### Support Request

| 🖉 EIS - Windows Internet Explorer           |                                      |                 |                          |                     |
|---------------------------------------------|--------------------------------------|-----------------|--------------------------|---------------------|
| 🚱 🕤 👻 🙋 https://eis.epa.gov/eis             | -system-web/support/request/add.html |                 | 💌 🔒 🐓 🗙 gupta vacination | <b>P</b> -          |
| <u>File Edit View Favorites Tools</u>       | Help                                 |                 |                          |                     |
| 🚖 🕸 🔡 🕶 🏈 Home Page                         | <i>€</i> EIS ×                       |                 | 🚵 🔹 🔝 🐇 🖶 🖬 Page 🕶 🧔     | ⊨T <u>o</u> ols → " |
|                                             |                                      |                 |                          |                     |
| VIEW/ADD/EDIT                               | Create a Support Request             |                 |                          |                     |
| » Facility Inventory and<br>Point Emissions | Request Creator:                     | Laurel Driver   |                          | _                   |
| » Potential Duplicate                       | Support Category:                    | Accept EPA Data |                          |                     |
| » Merge Processes                           | Support Request Message:             |                 |                          |                     |
| » Nonpoint/ Onroad/<br>Nonroad Emissions    |                                      |                 |                          |                     |
| » Event Emissions                           |                                      | ×               |                          |                     |
| » NCD Activity Data                         |                                      |                 |                          |                     |
| » Inventory Selection                       |                                      |                 |                          |                     |
| REPORTS                                     |                                      |                 |                          | =                   |
| » Request Reports                           |                                      |                 |                          |                     |
| » Report Downloads                          |                                      |                 |                          |                     |
| » Large File Download                       |                                      |                 |                          |                     |
| » Feedback Reports                          |                                      |                 |                          |                     |
| » Agency Submission<br>History Report       |                                      |                 |                          |                     |
| REFERENCE DATA                              |                                      |                 |                          |                     |
| » Reporting Code Tables                     |                                      |                 |                          |                     |
| » QA Checks                                 |                                      |                 |                          |                     |
| » View Dataset Identifiers                  |                                      |                 |                          |                     |
| » Inventory Cycle<br>Management             |                                      |                 |                          |                     |
| » EIS Bridge                                |                                      |                 |                          |                     |
| SUPPORT                                     |                                      |                 |                          |                     |
| » Administration Console                    |                                      |                 |                          |                     |
| » View All Announcements                    |                                      |                 |                          |                     |
| » View Support Requests                     |                                      |                 |                          |                     |
| » Create Support Request                    | i                                    |                 |                          | ~                   |
|                                             |                                      |                 | 🔍 Local intranet 🛛 🕀 1   | .00%:               |

# Calculation of Emissions

- Why is EPA using NMIM?
  - NMIM runs the NONROAD model, and produces CAP and HAP results with common inputs
  - The EIS process to accept NCDs is in place and is the least resource intensive way to proceed until MOVES includes nonroad

#### Summary of NCDSubmittal Steps

- Got to 2011NEI web page for instructions on onroad and nonroad input submittal instructions
- Pick up your draft default NCD from EIS
- Make changes and keep a complete NCD set
- Compile Submission:
  - 1. Folder of tables in .csv
  - 2. Folder of External Files
  - 3. .txt file with documentation
- EACH SUBMITTAL IS A COMPLETE REPLACEMENT OF PREVIOUS SUBMITTALS!

# County vs State Submissions

- Encouraged to submit all activity data in a single submission
- Permitted to send one county file vs a complete State file
- NOT permitted to send a group of counties

   NMIM can not accommodate county groups
   or Tribes

#### Pick up your draft default NCD

| 🖉 EIS - Windows Internet Explorer   |                                            |                         |                     |         |
|-------------------------------------|--------------------------------------------|-------------------------|---------------------|---------|
| 💽 🗸 🙋 https://eis.epa.gov/eis-sy    | /stem-web/ncd/state/list.html              |                         | 💌 🔒 🐓 🗙 shape file  | 9       |
| File Edit View Favorites Tools Helr | lp                                         |                         |                     |         |
|                                     |                                            |                         | 🔕 🛪 🖾 🗸 🔂 Rane 🛪 🖄  | Toole 💌 |
|                                     | EPA 2008 National Emissions Inve           |                         |                     | 10013   |
| EIS Gateway                         | thenticated Role, Inventory Developer Role |                         |                     | La      |
| VIEW/ADD/EDIT                       | 2011 NCD Data                              |                         |                     |         |
| » Facility Inventory and Point      |                                            |                         |                     |         |
| Emissions                           | EPA Default Agency Submitted               |                         |                     |         |
| » Potential Duplicate Facilities    |                                            |                         |                     |         |
| » Merge Processes                   | 2011 EPA DEFAULT NCD DATA S                | ETS                     |                     |         |
| » Nonpoint/ Onroad/ Nonroad         | State                                      | K(R) 🔺                  |                     |         |
| Emissions                           |                                            | View Submission History |                     |         |
| » Event Emissions                   | Alabama                                    | View Submission History |                     |         |
| » NCD Activity Data                 | Aidana                                     | View Submission History |                     |         |
| » CDB Activity Data                 | Arkansas                                   | View Submission History |                     |         |
| - Inventory Colortion               | California                                 | View Submission History |                     |         |
| » Inventory Selection               | Colorado                                   | View Submission History |                     |         |
| REPORTS                             | Connecticut                                | View Submission History |                     |         |
| » Dequest Deports                   | Delaware                                   | View Submission History |                     |         |
|                                     | District of Columbia                       | View Submission History |                     |         |
| » Report Downloads                  | Florida                                    | View Submission History |                     |         |
| » Large File Download               | Georgia                                    | View Submission History |                     |         |
| » Feedback Reports                  | Hawaii                                     | View Submission History |                     |         |
| » Agency Submission History         | Idaho                                      | View Submission History |                     |         |
| Report                              | Ilinois                                    | View Submission History |                     |         |
|                                     | Indiana                                    | View Submission History |                     |         |
| REFERENCE DATA                      | Kanaa                                      | View Submission History |                     |         |
| » Reporting Code Tables             | Kentucky                                   | View Submission History |                     |         |
| » OA Checks                         | Louisiana                                  | View Submission History |                     |         |
| W QA CHEEKS                         | Maine                                      | View Submission History |                     |         |
| » View Dataset Identifiers          | Maryland                                   | View Submission History |                     |         |
| » Inventory Cycle                   | Massachusetts                              | View Submission History |                     |         |
| Management                          | Michigan                                   | View Submission History |                     |         |
| » EIS Bridge                        | Minnesota                                  | View Submission History |                     |         |
| SUPPOPT                             | Mississippi                                | View Submission History |                     |         |
| OFFORT                              | Missouri                                   | View Submission History |                     |         |
| » Administration Console            | Montana                                    | View Submission History |                     |         |
| » View All Announcements            | Nebraska                                   | View Submission History |                     |         |
|                                     | Nevada                                     | View Submission History |                     |         |
|                                     |                                            |                         | Local intranet 🔍 10 | 0% 1    |

#### Nonroad NCD

- Tables included in download (blue ones are for nonroad)
  - baseyearvmt
  - county
  - countynrfile
  - countyvmtmonthallocation
  - countyyear
  - countyyearmonth
  - countyyearmonthhour
  - diesel
  - gasoline
  - naturalgas
  - state
- Preferred method
  - EPA to use NMIM
  - more in-depth analysis
  - consistent, integrated calculated emissions in the NEI
- EPA will provide default data
  - SLT can provide revised input NCD data
- Tribes and NCD Activity Tables
  - Can not accommodate Tribal lands, but tribes can use neighboring county NCDs for help with inputs
  - Submit emissions
- Can not submit NONROAD input files
- To the extent resources allow, EPA will provide assistance in building NCDs for submittal

#### 🗐 WinZip - 34000[1].zip

File Actions View Jobs Help Options

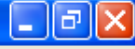

~ /

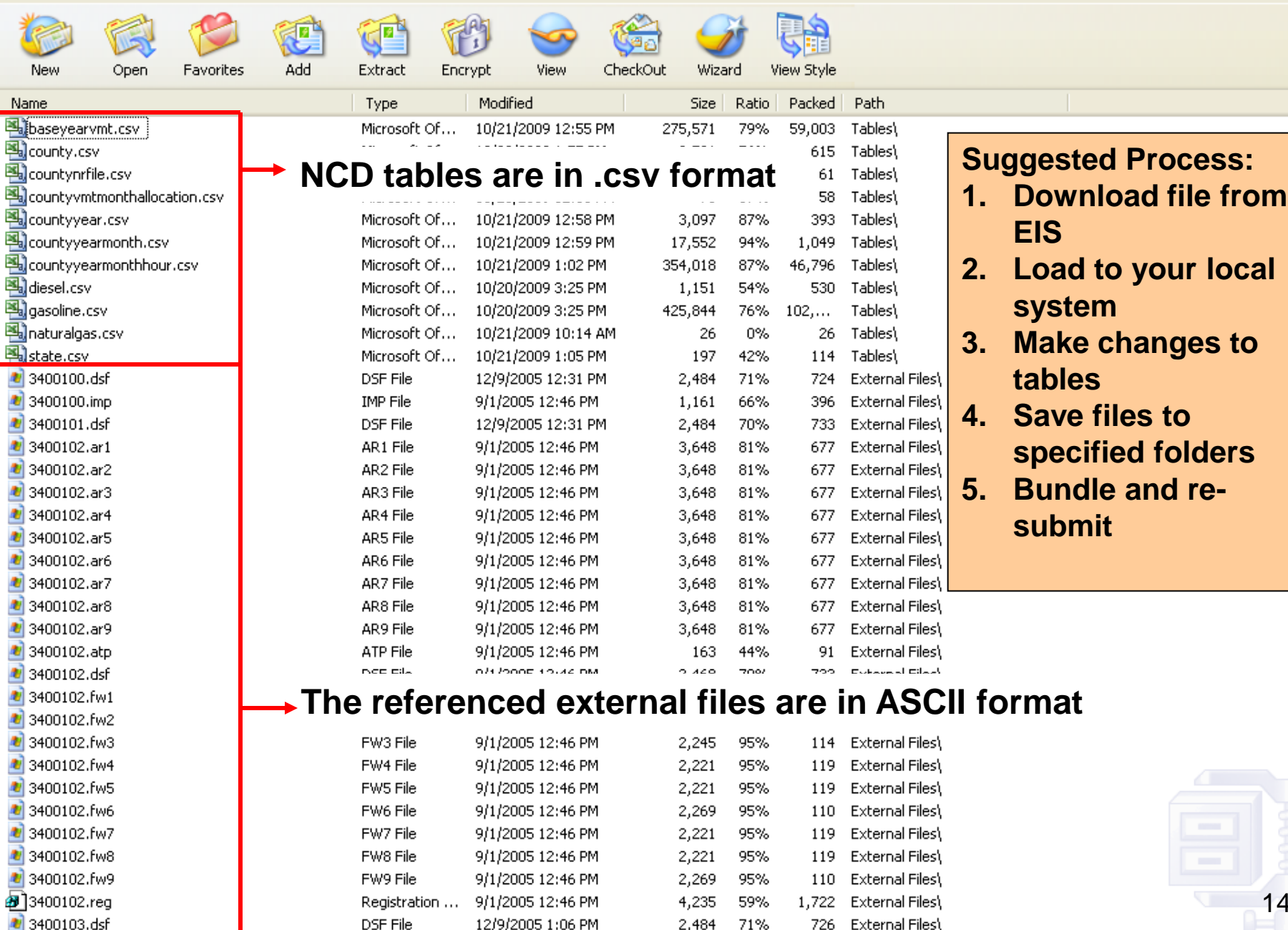

Selected O files, O bytes

DSF File

12/9/2005 1:06 PM

71%

726

External Files'

2,484

00

14

#### How to Bundle Your NCD Activity Data for Re-Submission

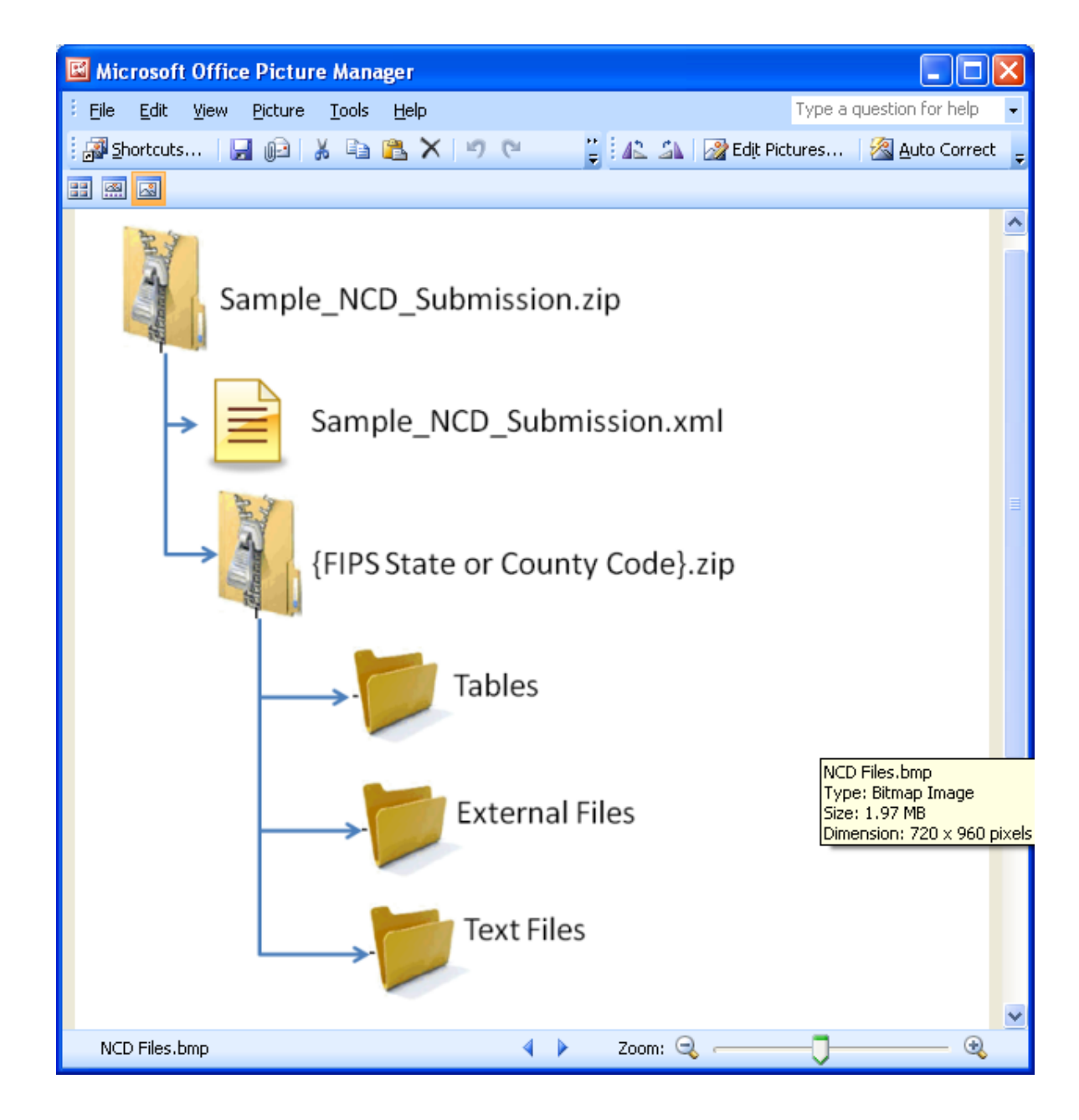

# Creating XML HEADER

- 2 ways
  - Using staging tables
    - CERS and ExchangeHeader tables only -- currently under revision
  - Edit XML available from 2011 NEI page

#### Editing XML text

<hdr:Document id="IDxx" xmlns:hdr="http://www.exchangenetwork.net/schema/header/2" xmlns:xsi="http://www.w3.org/2001/XMLSchemainstance" xsi:schemaLocation="http://www.exchangenetwork.net/schema/header/2 http://www.exchangenetwork.net/schema/header/2/header v2.0.xsd"> <hdr:Header> <hdr:AuthorName>Your Name</hdr:AuthorName> <hdr:OrganizationName>Your Organization</hdr:OrganizationName> <hdr:DocumentTitle>EIS</hdr:DocumentTitle> <hdr:CreationDateTime>2012-04-10T14:02:39</hdr:CreationDateTime> <hdr:Keywords></hdr:Keywords> <hdr:Comment></hdr:Comment> <hdr:DataFlowName>EISv1.0</hdr:DataFlowName> <hdr:Property> <hdr:PropertyName>SubmissionType</hdr:PropertyName> <hdr:PropertyValue>QA</hdr:PropertyValue> </hdr:Property> <hdr:Property> <hdr:PropertyName>DataCategory</hdr:PropertyName> <hdr:PropertyValue>Nonroad</hdr:PropertyValue> </hdr:Property> <hdr:PropertyName>NCDDataFile</hdr:PropertyName> <hdr:Property> <hdr:PropertyValue>Sample submission file.zip</hdr:PropertyValue> </hdr:Property> </hdr:Header> <hdr:Payload> <cer:CERS xmlns:cer="http://www.exchangenetwork.net/schema/cer/1" xmlns:xsi="http://www.w3.org/2001/XMLSchema-instance"</pre> xsi:schemaLocation=" http://www.exchangenetwork.net/schema/cer/1 http://www.exchangenetwork.net/schema/cer/1/index.xsd"> <cer:UserIdentifier>youruserid.gov</cer:UserIdentifier> <cer:ProgramSystemCode>yourPSC</cer:ProgramSystemCode> <cer:EmissionsYear>2011</cer:EmissionsYear> </cer:CERS> </hdr:Payload> </hdr:Document>

#### What Will Be Checked

- QA checks on:
  - Limited checks will be done on the NCD tables
  - No checks will be done on the external reference files, but naming convention and presence are checked.

- THE REJECTION OF ANY ACTIVITY DATA WILL CAUSE THE REJECTION OF THE ENTIRE SUBMISSION

# What EPA will do with submittals

- Collect and compile submitted NCD
- Do QA checks
- Contact agencies with questions
- Run NONROAD via NMIM model for CAP/HAP at monthly or finer level
- Load emissions into EIS

# **Emissions Submittals**

- Agencies may submit emissions, but inputs are preferred
- Multiple emissions data are accessible in EIS. If an agency submits, EPA and SLT data will be present.

# Nonroad Emissions Submittals

- Requirements for submitting onroad emissions inventory
  - CERS
  - Exchange Header
  - Location
  - Emissions Process
  - Reporting Period
  - Emissions
- Optional
  - Excluded Location Parameter

#### **Required - CERS**

- Required
  - User ID (EIS login)
  - Program System Code
  - Emissions Year
- Optional
  - Model
  - Model Version
  - Emissions Creation Date
  - Submittal Comment

#### **Required - Exchange Header**

Required:

- AuthorName
- OrganizationName
- DocumentTitle (EIS)
- DataFlowName (EIS\_v1\_0)
- SubmissionType ("QA" or "Production")
- PropertyName ("Data Category")
- PropertyValue ("Nonroad")

**Optional:** 

- Keywords
- Comments

- PropertyName ("NCDDataFile" - required when submitting NCD data)

- PropertyValue (the name of the NCD zip file being submitted - required when submitting NCD data)

#### **Required - Location**

• Required

- State/County FIPS or Tribal Code

- Optional
  - Census Tract Identifier
  - Shape Identifier
  - Location Comment

#### **Required - Emissions Process**

- Required
  - State/County FIPS or Tribal Code
  - Source Classification Code
  - Emissions Type Code
- Optional
  - Census Tract
  - Shape Identifier
  - Process Comment

#### **Required - Reporting Period**

- Required
  - State/County FIPS or Tribal Code
  - Source Classification Code
  - Emissions Type Code
  - Reporting Period Type Code
- Optional
  - Census Tract and Shape Identifier
  - Calculation Data Year Only Onroad
  - Calculation Data Source Only Onroad
  - Reporting Period Comment

#### **Required - Emissions**

- Required
  - State/County FIPS or Tribal Code
  - Source Classification Code
  - Emissions Type Code
  - Reporting Period type Code
  - Pollutant Code
  - Total Emissions and UOM
- Optional
  - Census Tract and Shape Identifier
  - Emissions Comment

#### Creating XML File via the Bridge Tool

| 🕌 EIS Bridge version 2.5                                                                                                    |                              |                          |
|----------------------------------------------------------------------------------------------------|------------------------------|--------------------------|
| <u>File H</u> elp                                                                                                    |                              |                          |
| Select one:<br>O Generate blank staging tables<br>O Convert populated staging tables to<br>Convert CERS XML to staging tables |                              |                          |
| Data Category: Facility Inventory                                                                                             | Select the Data C converted. | Category being           |
| Source File: *.mdb                                                                                                    | Browse                       |                          |
| Start                                                                                                    | Browse for Access            | file and select "Start". |
|                                                                                                    |                              |                          |

**REMEMBER**: The Bridge Tool works on Access 2003. If your file is saved as Access 2007 or later, you will need to do a "save as" to Access 2003 prior to using the Bridge Tool.

# **Common Bridge Tool Errors**

 Look at your xml file prior to zipping it using Note Pad or your web browser. Make sure you see all of the components.

# Submitting the zipped XML File

- Two methods
  - Node-to-node
  - CDX web client (most common method)
    - https://nodewebrss.epa.gov/user/Login.aspx
    - Use Gateway login and password
- QA and Production Environment
  - QA is always open to check your data. Does not change anything in the EIS
  - Production submission is your official submission and will update the EIS
  - Recommend always sending to QA first

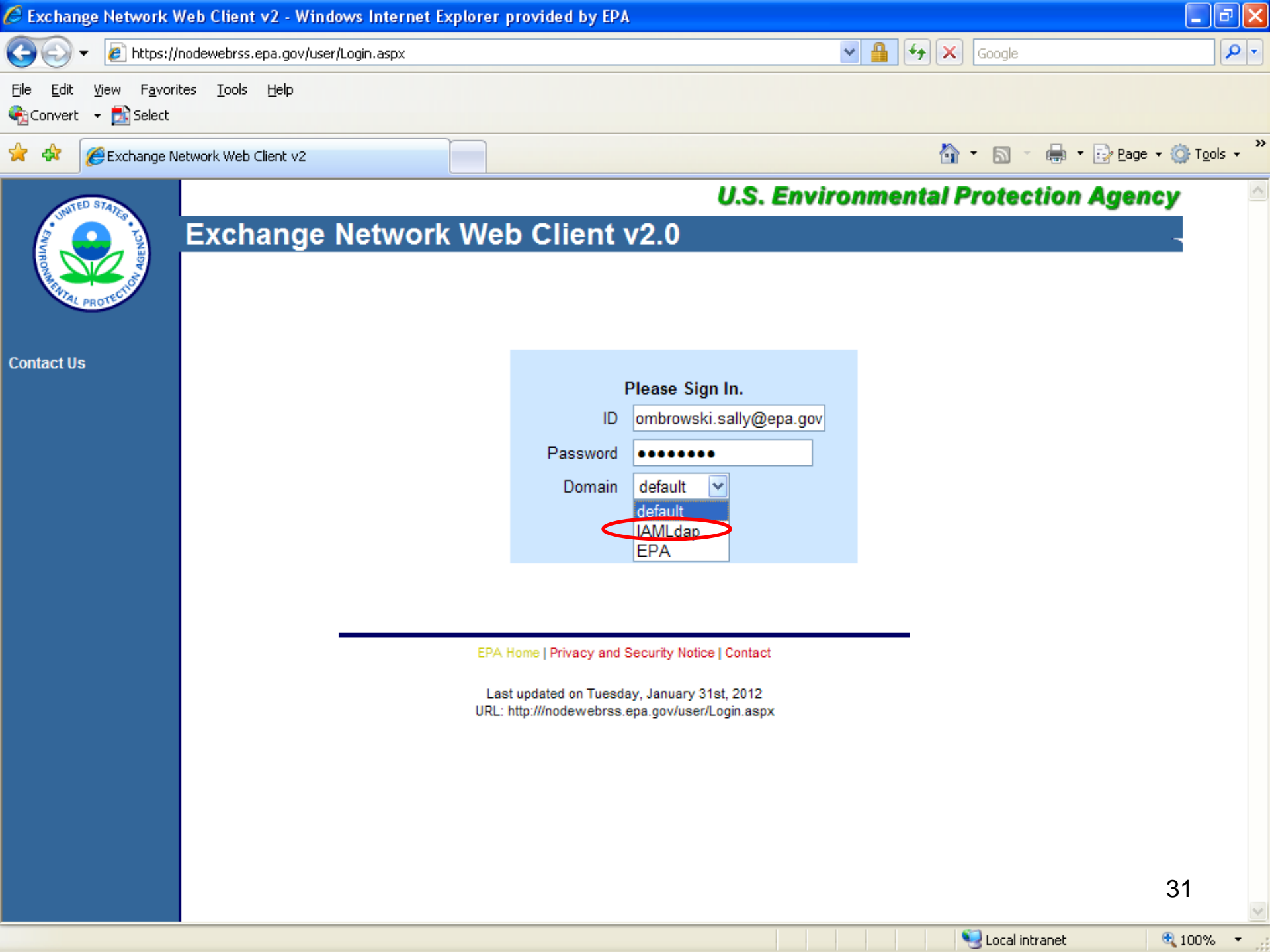

| 🖉 Exchange Network N                                            | ode v2 - Windows Interne                          | t Explorer pro               | ovided by EPA                           |                          |                 | _ @ 🔀                     |
|-----------------------------------------------------------------|---------------------------------------------------|------------------------------|-----------------------------------------|--------------------------|-----------------|---------------------------|
| 💽 🗸 🖉 https://r                                                 | nodewebrss.epa.gov/user/Login.a                   | aspx                         |                                         | ✓ ▲                      | Google          | P -                       |
| Eile Edit <u>V</u> iew F <u>a</u> vorit<br>ॡ}Convert → 🏂 Select | es <u>T</u> ools <u>H</u> elp                     |                              |                                         |                          |                 |                           |
| 🚖 💠 🌈 Exchange Ne                                               | etwork Node v2                                    |                              |                                         | 6                        | • 🔊 · 🖶 • 🕞 Bag | ge + 🎯 T <u>o</u> ols + » |
| ANTED STATE                                                     |                                                   |                              | U.S.                                    | Environmental P          | rotection Age   | ncy 🄶                     |
|                                                                 | Exchange Net                                      | work W                       | leb Client v2.0                         |                          |                 |                           |
| HOTEL PROTECTION                                                |                                                   |                              | Welcome to the Node 2.0 We              | b Interface              |                 | =                         |
| ≡ Home                                                          | RSS/ATOM News                                     | Channel:                     | RecoveryChannel                         | RSS 💿 ATOM 🔘             |                 |                           |
| My Activity                                                     | RSS Channel:                                      | Recovery                     |                                         |                          |                 |                           |
| My Queries                                                      | Published Date:                                   | Tue, 31 Ja                   | n 2012 08:17:30 -0500                   |                          |                 |                           |
| News Channels                                                   | Last Built Date:                                  | Tue, 31 Ja                   | n 2012 08:17:30 -0500                   |                          |                 |                           |
| News Composer                                                   | Description:                                      | Recovery                     | Channel for interfacing to Recovery.    | gov                      |                 |                           |
| Data Exchanges                                                  | Language:                                         | en-us                        |                                         |                          |                 |                           |
| EIS Sele                                                        | ect EIS from th                                   | ie left-h                    | and side bar                            | ted on January 30, 2012  |                 |                           |
| = WCIT                                                          | Tue, 24 Jan 2012 13:12:<br>EPA Weekly Financial a | 16 -0500<br>ind Activity Re  | port for January 24, 2012               |                          |                 |                           |
| Operations     Download                                         | Tue 17 Jan 2012 13:47                             | Financial and 35 -0500       | Activity Report for Recovery.gov submit | ted on January 24, 2012  |                 |                           |
| Submit                                                          | EPA Weekly Financial a                            | ind Activity Re              | port for January 17, 2012               |                          |                 |                           |
| Query                                                           | This is the EPA Weekly                            | Financial and                | Activity Report for Recovery.gov submit | ted on January 17, 2012  |                 |                           |
| Solicit                                                         | EPA Weekly Financial a                            | nd Activity Re               | port for January 10, 2012               |                          |                 |                           |
| Execute                                                         | This is the EPA Weekly                            | Financial and                | Activity Report for Recovery.gov submit | ted on January 10, 2012  |                 |                           |
| ■ Searches                                                      | EPA Weekly Financial a                            | 13-0500<br>Ind Activity Re   | port for January 03, 2012               |                          |                 |                           |
| Service Search                                                  | This is the EPA Weekly                            | Financial and                | Activity Report for Recovery.gov submit | ted on January 03, 2012  |                 |                           |
| RSS Search                                                      | Tue, 27 Dec 2011 13:40<br>EPA Weekly Einancial a  | :18 -0500<br>Ind Activity Re | nort for December 27, 2011              |                          |                 |                           |
| Full Text Search                                                | This is the EPA Weekly                            | Financial and                | Activity Report for Recovery.gov submit | ted on December 27, 2011 |                 | 32                        |
|                                                                 | Tue, 20 Dec 2011 11:34                            | 57 -0500                     |                                         |                          |                 | ~                         |
| Done                                                            |                                                   |                              |                                         |                          | Jucal intranet  | 🔍 100% 🔻 💡                |

| 🖉 Exchange Network N                           | ode v2 - Windows Internet Explo  | rer provided by EPA                              |                       | _ @ 🔼                  |
|------------------------------------------------|----------------------------------|--------------------------------------------------|-----------------------|------------------------|
| 🔆 💽 🗸 🙋 https://r                              | nodewebrss.epa.gov/user/EIS.aspx | ▼ 🔒                                              | Google                | <u>-</u> ۹             |
| Eile Edit ⊻iew Favorit<br>ॡ}Convert → 🛃 Select | tes <u>T</u> ools <u>H</u> elp   |                                                  |                       |                        |
| 😤 🏟 🌈 Exchange Ne                              | etwork Node v2                   |                                                  | 🟠 🔹 🔝 🔹 🖶 🔹 🔂 Page    | + 🔆 T <u>o</u> ols + 💙 |
| NITED STATE                                    |                                  | U.S. Environm                                    | ental Protection Ager | icy 🏠                  |
|                                                | Exchange Networ                  | k Web Client v2.0                                |                       |                        |
| ROW AND A                                      |                                  |                                                  |                       | _                      |
| PROTECTS                                       |                                  |                                                  |                       |                        |
| ≡ Home                                         | EIS_v1_0 Data Exchange           |                                                  | (Show Help)           | 8                      |
| My Activity                                    |                                  |                                                  |                       | =                      |
| My Account                                     |                                  |                                                  |                       |                        |
| News Channels                                  | Select Document:                 | Browse                                           | 1                     |                        |
| News Composer                                  |                                  |                                                  | 7                     |                        |
| <ul> <li>Recovery</li> </ul>                   | Emails to Notify:                |                                                  |                       |                        |
| EIS                                            |                                  |                                                  |                       |                        |
| FRS<br>WCIT                                    |                                  |                                                  |                       |                        |
| Operations                                     | (                                | Submit                                           |                       |                        |
| Download                                       |                                  |                                                  |                       |                        |
| Submit                                         |                                  |                                                  |                       |                        |
| Solicit                                        | Bro                              | wse for your <u>ZIPPED XML</u> subm <sup>*</sup> | ission file.          |                        |
| Execute                                        | The                              | n complete your email notificatio                | n. This can be mo     | ore                    |
| I Searches                                     | ther                             | one email address. Then select                   | t "Submit".           |                        |
| Service Search                                 |                                  |                                                  |                       |                        |
| RSS Search                                     |                                  |                                                  |                       |                        |
| Full Text Search                               |                                  |                                                  |                       | 33                     |
|                                                |                                  |                                                  | i and internet        | N 100% -               |
| Done                                           |                                  |                                                  | S Local Intranet      | ≪100% ▼                |

# **Email Notifications**

- First email, from "CDXNotification", immediate – Transaction Status: Pending
- Second email, also from "CDXNotification", when EIS completes processing
  - Transaction Status: Completed. Feedback report is available at EIS Gateway
- Third email, from "noreply" (EIS Gateway), on quarter hours
  - Status : Completed or Failed
    - Wrong file submission error Usually a zipped Access file is submitted instead of the xml file
    - Window closed error "User, agency, submission year not authorized"
    - Completed might be for an XML file containing no data
- Go to EIS Gateway and read the Feedback Report and resolve any critical errors and Potential Duplicates

| 🖉 EIS - Windows Internet Explorer                                                                          |                                                                                                    |                                              |
|----------------------------------------------------------------------------------------------------|----------------------------------------------------------------------------------------------------|----------------------------------------------|
| 😋 🕞 👻 🛃 https://eis.epa.gov/eis-syst                                                                       | tem-web/agency/organization/detail.html?agencyOrganizationId=-81÷=8                                          | P -                                          |
| File Edit View Favorites Tools Help                                                                        |                                                                                                    |                                              |
| 🚖 🛠 🔡 🗸 🏈 EIS                                                                                              | X US EPA Emissions Inventories   Cleari                                                                      | 🏠 🔹 🔂 🔹 🖶 🍷 📴 Đạge 🔹 🎯 Tools 🗸 🎽             |
| EIS Gateway                                                                                                | enticated Role, Inventory Developer Role                                                                     |                                              |
| VIEW/ADD/EDIT                                                                                              | Agency Organization Detail                                                                                   |                                              |
| <ul> <li>» Facility Inventory and Point<br/>Emissions</li> <li>» Potential Duplicate Eacilities</li> </ul> | CURRENT AGENCY                                                                                               |                                              |
| » Merge Processes                                                                                          | Agency Description: Alabama Department of Environmental Management                                           | Edit Agency Organization                     |
| » Nonpoint/ Onroad/ Nonroad<br>Emissions                                                                   | Agency Type: State Agency Responsibilities Agency Members Program System Codes Allow Access Feedback Reports |                                              |
| » Event Emissions                                                                                          |                                                                                                    |                                              |
| » NCD Activity Data                                                                                        | SUBMISSION HISTORY                                                                                           |                                              |
| » CDB Activity Data                                                                                        |                                                                                                    |                                              |
| » Inventory Selection                                                                                      | CDX Tracking #                                                                                               |                                              |
| Process                                                                                                    |                                                                                                    | 2 PM Download Report                         |
| REPORTS                                                                                                    | _bf9d5125-cbd4-4778-9699-7014a625de6f COMPLETED Elizabeth Tate Facility Inventory QA 2011-12-21 05:2         | 0 PM Download Report Download XML Submission |
| » Request Reports                                                                                          | _ce1d6db1-23f1-4890-a7a2-02617ad49202 COMPLETED Elizabeth Tate Facility Inventory PRODUCTION 2011-10-11 09:4 | 0 AM Download Report                         |
| » Report Downloads                                                                                         | 3036ab41-9662-4548-b56a-d62399c75e15 COMPLETED Elizabeth Tate Point PRODUCTION 2011-07-20 03:0               | 1 PM Download Report                         |
| » Large File Download                                                                                      | _fe74ddf5-30fa-40b1-b9fc-f509d6397a2d COMPLETED Elizabeth Tate Point PRODUCTION 2011-04-04 04:4              | 2 PM Download Report                         |
| ··· Eargo ····· Dominouu                                                                                   | fff203ab-07f3-451c-a558-8aa9258df95d COMPLETED Tracy Anderson Nonpoint PRODUCTION 2011-02-17 05:3            | 8 PM Download Report                         |
| » Feedback Reports                                                                                         | _0b8e6e98-489f-4426-995d-80fd0fc1746e COMPLETED Tracy Anderson Nonpoint PRODUCTION 2011-02-15 04:1           | 7 PM Download Report                         |
| » Agency Submission History                                                                                | _5541:065-1fbf-4bfa-b056-74e03da37a8c COMPLETED Elizabeth Tate Point PRODUCTION 2011-02-02 03:1              | 9 PM Download Report                         |
| Report                                                                                                    | _5f2f9709-0616-4d70-8c6a-cb6fe576791e COMPLETED Elizabeth Tate Point PRODUCTION 2011-02-01 04:3              | 9 PM Download Report                         |
| REFERENCE DATA                                                                                             | _94ca60f4-5c8a-40c8-9da1-5782ca056f36 COMPLETED Elizabeth Tate Point QA 2011-02-01 03:1                      | 7 PM Download Report Download XML Submission |
|                                                                                                    | _4a8a3eaf-390a-4462-b50a-4f0593be5480 COMPLETED Elizabeth Tate Facility Inventory PRODUCTION 2011-02-01 11:3 | 4 AM Download Report                         |
| » Reporting Code Tables                                                                                    | a20bfb31-6d4c-49cf-9dc2-9444a379905a COMPLETED Elizabeth Tate Facility Inventory QA 2011-01-29 08:5          | 6 PM Download Report Download XML Submission |
| » QA Checks                                                                                                | _3cbfd3f8-6fbb-4b3b-b225-16df19950648 COMPLETED Tracy Anderson Nonpoint PRODUCTION 2010-11-01 05:4           | 1 PM Download Report                         |
| » View Dataset Identifiers                                                                                 | _2a150c8d-90d5-4d71-b2bc-0e8818df4e7e COMPLETED Tracy Anderson Nonpoint PRODUCTION 2010-11-01 04:5           | 1 PM Download Report                         |
|                                                                                                    | _e0tc2944-0c1t-4e36-8044-d80dtbet8/93 COMPLETED Tracy Anderson Nonpoint PRODUCTION 2010-11-01 04:5           | 2 PM Download Report                         |
| Management                                                                                                 | 4453348-0958-4602-8018-711678539968 COMPLETED Tracy Anderson Nonpoint PRODUCTION 2010-11-01 04:5             | 0 PM Download Report                         |
|                                                                                                    | 54010265-8720-4062-ball6-044886508112 COMPLETED Eiizabetii Tate Point PRODUCTION 2010-10-29 04.2             | 2 PM Download Report                         |
| » EIS Bridge                                                                                               | Tabel 302-1302-4444-47/02-001 (200633002) COMPLETED Lisa Cole Point PRODUCTION 2010-10-29 04.0               | S PM Download Report                         |
| SUPPORT                                                                                                    |                                                                                                    | 5 PM Download Report                         |
| Corrott                                                                                                    | Cheos24-2111-41/7-4031-0494748500000 COMPLETED Tracy Anderson Nonpoint PRODUCTION 2010-10-29 06.0            | 2 PM Download Report                         |
| » Administration Console                                                                                   | 7240100-8100-800-840-8245672-970 COMPLETED Tracy Anderson Nonpoint PRODUCTION 2010-10-23 06.1                | S AM Download Report                         |
| » View All Announcements                                                                                   | 4d718831 f843 4eee hf26 ff2e7d47c2e6 COMPLETED Fligsheth Tate Doint DD0DUCTION 2010 08 25 12:1               | 6 PM Download Report                         |
|                                                                                                    |                                                                                                    | Source intranet                              |

#### The Feedback Report

- Summary Page
  - Name of submitter
  - What environment submissions was made to
    - QA or Production
  - Data Category submitted
    - Nonroad
  - Total number of critical and warning errors.

## Feedback Report Critical Errors

- The most important page of your feedback report
- All critical errors must be resolved prior to submitting to Production

### Feedback

| Ca   | ) 🖬 🗠 - 🏢 -                    | · ⊮7 - A∠↓ =              |                            | Microsoft Excel                                         |                          |                                                |                        |                          |                                          | _ = X              |
|------|--------------------------------|---------------------------|----------------------------|---------------------------------------------------------|--------------------------|------------------------------------------------|------------------------|--------------------------|------------------------------------------|--------------------|
|      | Home In                        | sert Page Layout F        | ormulas Data Rev           | riew View                                               |                          |                                                |                        |                          |                                          | G                  |
| Past | Cut<br>Copy<br>te<br>Clipboard | Arial • 11<br>B I U • Ent |                            | General<br>General<br>General<br>S * % , S<br>Alignment | Conditiona<br>Formatting | Format Cell<br>* as Table * Styles *<br>Styles | Insert Delete F        | Cormat<br>▼ Clear        | Sum • Z<br>Sort &<br>Filter •<br>Editing | Find &<br>Select + |
|      | A1                             |                           | mitter ID                  |                                                         |                          |                                                |                        |                          |                                          | 2                  |
| 🔊 fe | eedback[1].xls                 |                           |                            |                                                         |                          |                                                |                        |                          |                                          | - = X              |
|      | А                              | В                         | С                          | D                                                       | E                        | F                                              | G                      | Н                        | 1                                        | J                  |
| 1    | Submitter ID                   | Submission Date           | Submission Status          | CDX Submission ID                                       | Submitted to             | Data Category                                  | Total System<br>Errors | Total Critical<br>Errors | Total<br>Warnings                        | Geopoli<br>Code    |
| 2    | ldriver                        | 2012-02-03 12:34 PM       | COMPLETED                  | _a12d222b-28f0-4a49-b288-7737d11ce660                   | PRODUCTION               | Onroad 0                                       |                        | 0                        | 0                                        |                    |
| 3    |                                |                           |                            |                                                         |                          |                                                |                        |                          |                                          |                    |
| 4    |                                |                           |                            |                                                         |                          |                                                |                        |                          |                                          | =                  |
| 6    |                                |                           |                            |                                                         |                          |                                                |                        |                          |                                          |                    |
| 7    |                                |                           |                            |                                                         |                          |                                                |                        |                          |                                          |                    |
| 8    |                                |                           |                            |                                                         |                          |                                                |                        |                          |                                          |                    |
| 9    |                                |                           |                            |                                                         |                          |                                                |                        |                          |                                          |                    |
| 11   |                                |                           |                            |                                                         |                          |                                                |                        |                          |                                          |                    |
| 12   |                                |                           |                            |                                                         |                          |                                                |                        |                          |                                          |                    |
| 13   |                                |                           |                            |                                                         |                          |                                                |                        |                          |                                          |                    |
| 14   | → → Summar                     | y Statistics System I     | Errors / Critical Errors / | Warnings 🖉                                              |                          |                                                |                        |                          |                                          | ▶ 1.               |
|      |                                |                           |                            |                                                         |                          |                                                |                        |                          |                                          |                    |
| Read | У                              |                           |                            |                                                         |                          | Average: 0 Cour                                | nt: 22 Sum: 0 🕕        | <b>I 🛛 💛</b> 100% (      | ∍⊽                                       |                    |

### Feedback

| <b>[</b> ] | , (° - II- ") - A↓ -                                                                                                    |         |                 |               |        | Mic                       | rosoft Excel |                   |                             |                               |           |               |                               |                                         | _ = X                                 |
|------------|----------------------------------------------------------------------------------------------------|---------|-----------------|---------------|--------|---------------------------|--------------|-------------------|-----------------------------|-------------------------------|-----------|---------------|-------------------------------|-----------------------------------------|---------------------------------------|
|            | Home Insert Page Layout Fo                                                                                                    | ormulas | Data R          | eview V       | ïew    |                           |              |                   |                             |                               |           |               |                               |                                         | ۲                                     |
| Paste      | ★ Cut     Arial     11       ▲ Copy     ●     ●     ●       ✓ Format Painter     ■     ✓     ●       Clipboard     ✓     Font | • A     |                 | = ≫·<br>≡ ‡ 1 | 📑 Wrap | Text<br>e & Center ≁<br>⊡ | General      | ▼<br>00.00<br>0.€ | Conditional<br>Formatting ▼ | Format Ce<br>as Table * Style | II<br>S * | Delete Format | Σ AutoSu<br>Fill ▼<br>Clear ▼ | IM * Z<br>Sort &<br>Filter *<br>Editing | Find &<br>Select +                    |
|            | A1 • ( fx Con                                                                                                    | nponent |                 |               |        |                           |              |                   |                             |                               |           |               |                               |                                         | 3                                     |
| 📳 fe       | edback[1].xls                                                                                                    |         |                 |               |        |                           |              |                   |                             |                               |           |               |                               |                                         | - = x                                 |
|            | А                                                                                                    | В       | С               | D             | E      | F                         | G            | Н                 | 1                           | J                             | K         | L             | М                             | Ν                                       | 0                                     |
| 1 (        | Component                                                                                                    | Added   | Updated         |               |        |                           |              |                   |                             |                               |           |               |                               |                                         |                                       |
| 2 l        | Location                                                                                                    | 0       | 0               |               |        |                           |              |                   |                             |                               |           |               |                               |                                         |                                       |
| 3 E        | ExcludedLocationParameter                                                                                                    | 0       | 0               |               |        |                           |              |                   |                             |                               |           |               |                               |                                         |                                       |
| 4 l        | LocationEmissionsProcess                                                                                                    | 0       | 2481            |               |        |                           |              |                   |                             |                               |           |               |                               |                                         |                                       |
| 5 F        | ReportingPeriod                                                                                                    | 2481    | 0               |               |        |                           |              |                   |                             |                               |           |               |                               |                                         | =                                     |
| 6 6        | Emissions                                                                                                    | 21944   | 0               |               |        |                           |              |                   |                             |                               |           |               |                               |                                         |                                       |
| 7          | Total                                                                                                    | 24425   | 2481            |               |        |                           |              |                   |                             |                               |           |               |                               |                                         |                                       |
| 8          |                                                                                                    |         |                 |               |        |                           |              |                   |                             |                               |           |               |                               |                                         |                                       |
| 9          |                                                                                                    |         |                 |               |        |                           |              |                   |                             |                               |           |               |                               |                                         |                                       |
| 10         |                                                                                                    |         |                 |               |        |                           |              |                   |                             |                               |           |               |                               |                                         |                                       |
| 11         |                                                                                                    |         |                 |               |        |                           |              |                   |                             |                               |           |               |                               |                                         |                                       |
| 12         |                                                                                                    |         |                 |               |        |                           |              |                   |                             |                               |           |               |                               |                                         |                                       |
| 1/         |                                                                                                    |         |                 |               |        |                           |              |                   |                             |                               |           |               |                               |                                         |                                       |
| 4.5        |                                                                                                    | L,      |                 | ,             | / #    |                           |              |                   |                             |                               |           |               |                               |                                         | · · · · · · · · · · · · · · · · · · · |
|            | H Summary Statistics System E                                                                                                 | Errors  | Critical Errors | / Warning     | s 🖓    |                           |              |                   |                             |                               |           |               |                               |                                         | ▶                                     |
| Ready      |                                                                                                    |         |                 |               |        |                           |              |                   |                             |                               |           |               | 🛄 100% 🧲                      | , ,                                     | <b>.</b>                              |

# When will my data show up in EIS?

- Nonroad data on the Gateway is available immediately
- Reports available the next day

#### Nonpoint/Onroad/Nonroad Emissions

| 🖉 EIS - Windows Internet Expl                                                                                                    | lorer provided by EPA                                                                                                    |                                                                                                    |                             |                  |                                         |
|----------------------------------------------------------------------------------------------------|----------------------------------------------------------------------------------------------------|----------------------------------------------------------------------------------------------------|-----------------------------|------------------|-----------------------------------------|
| 💽 🗸 🙋 https://eis.epa.gu                                                                                                    | ov/eis-system-web/process/area/sear                                                                                             | ch.html                                                                                                    | v 🔒 🐓                       | Google           | P -                                     |
| File Edit View Favorites Too                                                                                                    | ols <u>H</u> elp                                                                                                    |                                                                                                    |                             |                  |                                         |
| 😭 🏟 🌈 EIS                                                                                                    |                                                                                                    |                                                                                                    |                             | 🔄 • 🖻 • 🖶        | ▼ 🛃 <u>P</u> age ▼ 🍈 T <u>o</u> ols ▼ 🎽 |
| VIEW/ADD/EDIT                                                                                                    | Nonpoint / Onroad / N                                                                                                    | lonroad Emissions Search                                                                                                    |                             |                  |                                         |
| <ul> <li>» Facility Inventory and<br/>Point Emissions</li> <li>» Potential Duplicate</li> </ul>                                                           | WARNINGS<br>→ The selected search crite                                                                                         | ria yield more results than can be displayed                                                                                  | . Please refine your search | I.               |                                         |
| <ul> <li>Nonpoint/ Onroad/<br/>Nonroad Emissions</li> <li>Event Emissions</li> <li>NCD Activity Data</li> <li>REPORTS</li> <li>Request Reports</li> </ul> | Search Criteria<br>States » M<br>Counties » A<br>Tribes » A<br>Data Categories » M<br>Sectors » A<br>Source Classifications » A | IC<br>Il counties selected.<br>Il tribes selected.<br>Ionpoint<br>Il sectors selected.<br>Il source classifications selected. |                             |                  |                                         |
| » Report Downloads                                                                                                    | Show 10 👻 entries                                                                                                    |                                                                                                    |                             | Search:          |                                         |
| » Large File Download                                                                                                    | Source Classification 🔺 E                                                                                                    | missions Type Code 💠 FIPS State and (                                                                                         | County ≎ Tribal             | Census Tract ≎   | Shape Identifier 💠                      |
| <ul> <li>» Feedback Reports</li> <li>» Agency Submission</li> <li>History Report</li> </ul>                                                               | 2102001000<br>2102002000<br>2102004000                                                                                          | 37001<br>37001<br>37001                                                                                                    | name                        |                  |                                         |
| REFERENCE DATA                                                                                                    | 2102005000                                                                                                    | 37001                                                                                                    |                             |                  |                                         |
| » Reporting Code<br>Tables                                                                                                    | 2102006000                                                                                                    | 37001                                                                                                    |                             |                  |                                         |
| » QA Checks                                                                                                    | 2102008000                                                                                                    | 37001                                                                                                    |                             |                  |                                         |
| » EIS Bridge                                                                                                    | 2102011000                                                                                                    | 37001                                                                                                    |                             |                  |                                         |
| SUPPORT                                                                                                    | 2102012000                                                                                                    | 37001                                                                                                    |                             |                  |                                         |
| » View All<br>Announcements                                                                                                    | Showing 1 to 10 of 200 entrie<br>Edit Search Criteria                                                                           | \$                                                                                                    | First Pro                   | evious 1 2 3 4   | 5 Next Last                             |
|                                                                                                    |                                                                                                    |                                                                                                    |                             | 🧐 Local intranet | 🔍 100% 👻 , ;                            |

41

## Agency Submission History Report

| File Edit View Eavorites Tools Helr         |                                                                  |          |                            |                            |                            |           |            |                      |                |               |
|---------------------------------------------|------------------------------------------------------------------|----------|----------------------------|----------------------------|----------------------------|-----------|------------|----------------------|----------------|---------------|
|                                             | ,                                                                |          |                            |                            |                            |           |            | • 🔊 -                | 🖶 🔹 🔂 Pa       | ae - (Ö)      |
|                                             |                                                                  |          |                            |                            |                            |           |            | <u> </u>             |                |               |
| EIS Gateway                                 | henticated Role, Inventory Developer Role                        | LALS -   |                            |                            | ī.                         |           |            |                      | 1. 7-          | 4             |
| VIEW/ADD/EDIT                               | Agency Submission History Report                                 |          |                            |                            |                            |           |            |                      |                |               |
| » Facility Inventory and Point<br>Emissions | Select inventory year                                            |          |                            |                            |                            |           |            |                      |                |               |
| » Potential Duplicate Facilities            |                                                                  |          |                            |                            |                            |           |            |                      |                |               |
| » Merge Processes                           | Inventory Year: 2008 🗸                                           |          |                            |                            |                            |           |            |                      |                |               |
| » Nonpoint/ Onroad/ Nonroad                 |                                                                  |          |                            |                            |                            |           |            |                      |                |               |
| Emissions                                   | Show 10 💌 entries                                                |          |                            |                            |                            |           |            | Search:              |                |               |
| » Event Emissions                           |                                                                  | Region ^ | Facility 🚓                 |                            | <u>^</u>                   | Onroad 🚓  | Oproad ^   | \$                   | \$             |               |
| » NCD Activity Data                         | Agency Organization                                              | Code     | Inventory                  | Point 💠                    | Nonpoint                   | Emissions | CDB        | Nonroad<br>Emissions | Nonroad<br>NCD | Event         |
| » CDB Activity Data                         |                                                                  |          | 2011-10-                   | 2011-04-                   | 2011-02-                   |           |            |                      |                |               |
| » Inventory Selection                       | Alabama Department of Environmental Management                   | 04       | 11 09:40<br>AM             | 04 04:42<br>PM             | 17 05:38<br>PM             | N/A       | N/A        | N/A                  | N/A            | N/A           |
| REPORTS                                     | Alaska Davadavat of Excitor model Concernities                   | 40       | 2010-09-                   | 2010-09-                   | 2010-05-                   |           |            |                      |                | 2011-1        |
| » Request Reports                           | Alaska Department of Environmental Conservation                  | 10       | 16 12:59<br>PM             | 24 01:31<br>PM             | 04 06:40<br>PM             | N/A       | N/A        | N/A                  | N/A            | 21 07:2<br>PM |
| » Report Downloads                          | Alleshary County Health Department                               | 0.2      | 2010-05-                   | 2011-02-                   | NZA                        | NZA       | NZA        | NZA                  | NZA            | NZA           |
| » Large File Download                       | Allegiteny county realin Department                              | 05       | PM                         | PM                         | M/A                        | M/A       | NVA        | in/A                 | N/A            | IN/A          |
| » Feedback Reports                          | American Samoa                                                   |          | N/A                        | N/A                        | N/A                        | N/A       | N/A        | N/A                  | N/A            | N/A           |
| » Agency Submission History                 | rapahoe Tribe of the Wind River Reservation                      |          | N/A                        | N/A                        | N/A                        | N/A       | N/A        | N/A                  | N/A            | N/A           |
| Report                                      | Arizona Department of Environmental Quality                      | 09       | 2010-11-<br>09 12:20<br>PM | 2011-11-<br>04 02:29<br>PM | 2010-11-<br>16 01:31<br>PM | N/A       | N/A        | N/A                  | N/A            | N/A           |
| REFERENCE DATA                              |                                                                  |          | 2010-04-                   | 2011-02-                   | 2011-11-                   |           |            |                      |                |               |
| » Reporting Code Tables                     | Arkansas Department of Environmental Quality                     | 06       | AM                         | AM                         | AM                         | IWA       | N/A        | N/A                  | N/A            | N/A           |
| » QA Checks                                 | Assiniboine and Sioux Tribes of the Fort Peck Indian Reservation |          | N/A                        | N/A                        | N/A                        | N/A       | N/A        | N/A                  | N/A            | N/A           |
| » View Dataset Identifiers                  | Bishop Paiute Tribe                                              |          | N/A                        | N/A                        | N/A                        | N/A       | N/A        | N/A                  | N/A            | N/A           |
| » Inventory Cycle                           | Blackfeet Tribe of the Blackfeet Indian Reservation of Montana   |          | N/A                        | N/A                        | N/A                        | N/A       | N/A        | N/A                  | N/A            | N/A           |
| Management                                  | Showing 1 to 10 of 166 entries                                   |          |                            |                            |                            | Fin       | st Previou | s 1 2 :              | 345N           | ext La        |
| Management                                  | Developed Developed ONL                                          |          |                            |                            |                            |           |            |                      |                |               |
| Management <ul> <li>» EIS Bridge</li> </ul> | Download Results: CSV                                            |          |                            |                            |                            |           |            |                      |                |               |

# How do I get data out of EIS?

| 0003.0                                                                               |                                                                                       | Signature Signature Signat |
|--------------------------------------------------------------------------------------|---------------------------------------------------------------------------------------|----------------------------------------------------------------------------------------------------|
| REPORTS                                                                              | Facility Configuration                                                                | 7 reports providing details of different aspects of the Facility Configurations, across all Agencies, filterable by geography, NAICs, Facility Type, Oper Status or Reg<br>Code. Only EIS identifiers provided.                                                                                                    |
| Report Downloads                                                                     | ▼ Emissions Snapshot                                                                  |                                                                                                    |
| <ul> <li>Large File Download</li> <li>Feedback Reports</li> </ul>                    | All Emissions data elements in 0<br>datasets. Data is returned at Pro<br>Benert Hisms | CERS XML format for Point, Nonpoint, Onroad, Nonroad, or Event emissions. Can be run for either S/L/T Agency reported emissions or for USEPA emission<br>cess ID or SCC level detail. Snapshot updates can be requested and will be generated overnight.<br>Report Description                                                                                                    |
| Agency Submission History<br>Report                                                  | By Responsible Agency                                                                 | Point, Nonpoint, Onroad, Nonroad, Event emissions data for a single S/L/T Agency 🗅 sjurisdiction. Both EIS and S/I/T Agency identifiers are provided.                                                                                                    |
|                                                                                      | Ву Расту туре                                                                         | Point emissions data for all facilities which have been tagged as a single specific Facility Type. Only EIS identifiers are provided.                                                                                                    |
| QA Checks     View Dataset Identifiers     Inventory Cycle Management     EIS Bridge | Emissions data aggregated to va<br>Codes. Request run every 15 mi<br>Report Name      | arious levels of detail in a flat file CSV format. Can filter by pollutant, geographic area, Facility Type, NAICS, regulations, sector or Source Classification<br>nutes.<br>Report Description<br>Point emissions data at facility, unit, process, or release point level. Both EIS and S/L/T Agency identifiers are provided.<br>Point, Nonpoint, Onroad, Nonroad or Event emissions data at National, Regional, State/Tribe or County geographic level.                                                                                                    |
| SUPPORT                                                                              | Event Comparisons                                                                     |                                                                                                    |
| Administration Console                                                               | Report Name                                                                           | Report Description                                                                                                    |
| View All Announcements                                                               | Event/Event Comparison                                                                | Provides a comparison for events that may have been reported in more than one data set.                                                                                                    |
| View Support Requests                                                                | Event/Nonpoint Comparison                                                             | Provides a comparison of emissions where event related emissions may have been reported in both the Event and NonPoint data categories.                                                                                                    |
| I TRAFFICA A TRAFFICATE LARGE TRAFFICATION                                           | ✓ Downloads                                                                           |                                                                                                    |
|                                                                                      | Report Name                                                                           | Report Description                                                                                                    |
| ACCOUNT DATA                                                                         |                                                                                       | Also located under Reports on the Gateway sidebar, a set of full US emissions summaries and SMOKE flat files already generated and available for download.                                                                                                    |
| Account Data                                                                         | Large File Download                                                                   |                                                                                                    |
| ACCOUNT DATA                                                                         | Large File Download<br>Report Downloads                                               | Also located under Reports on the Gateway sidebar, reports requested for download as well as reports requested by other users within your agency can be found here.                                                                                                    |
| ACCOUNT DATA  My Account  My Agency Account List Current Users List                  | Large File Download Report Downloads                                                  | Also located under Reports on the Gateway sidebar, reports requested for download as well as reports requested by other users within your agency can be found here.                                                                                                    |

#### **Report Downloads**

| 🖉 EIS - Windows Internet Exploi                                                 | rer provided                                                | by EPA                                                                          |                               |                     |           |                                                                  |
|---------------------------------------------------------------------------------|-------------------------------------------------------------|---------------------------------------------------------------------------------|-------------------------------|---------------------|-----------|------------------------------------------------------------------|
| 💽 🗸 🙋 https://eis.epa.gov,                                                      | /eis-system-web                                             | /reports/downloads/list.html                                                    |                               | Coog                | e         | <b>P</b> -                                                       |
| Eile Edit <u>V</u> iew F <u>a</u> vorites <u>T</u> ools<br>€aConvert - Baselect | Help                                                        |                                                                                 |                               |                     |           |                                                                  |
| 😭 🏟 🏉 EIS                                                                       |                                                             |                                                                                 |                               | 🗿 • 🖻               | - 🖶 - 🔂   | Page $\star$ $\textcircled{O}$ Tools $\star$ $\overset{\circ}{}$ |
|                                                                                 |                                                             |                                                                                 | iite                          |                     |           | •                                                                |
| EIS Gateway<br>Sally Dombrowski; EIS; Content Manage                            | er Role, Authentio                                          | cated Role, Inventory Selector Role, Inventory Dev                              | veloper Role, Account Manager | Role                | Ī.        |                                                                  |
| VIEW/ADD/EDIT                                                                   | Reports A                                                   | vailable for Download                                                           |                               |                     |           |                                                                  |
| » Facility Inventory and<br>Point Emissions                                     | Show 10                                                     | rentries                                                                        |                               | Se                  | arch:     |                                                                  |
| » Potential Duplicate<br>Facilities                                             |                                                             | Report Type 🗘                                                                   | Time Requested 🗘              | Time Generated 🗘 🗘  | First ≎   | Last ≎                                                           |
| » Merge Processes                                                               | ۵. 🗙                                                        | State/Tribal by Source Classification                                           | 2012-01-31 12:50 PM           |                     | Ron       | Ryan                                                             |
| » Nonpoint/ Onroad/<br>Nonroad Emissions                                        | Q 🗋 🕁                                                       | National by Source Classification                                               | 2012-01-31 12:45 PM           | 2012-01-31 12:46 PM | Ron       | Ryan                                                             |
| » Event Emissions                                                               | Q 🕽 🕁                                                       | National by Source Classification                                               | 2012-01-31 11:39 AM           | 2012-01-31 11:46 AM | Madeleine | Strum                                                            |
| » NCD Activity Data                                                             | Q 🗋 🕁                                                       | National by Data Category                                                       | 2012-01-31 10:31 AM           | 2012-01-31 10:46 AM | Roy       | Huntley                                                          |
| » Inventory Selection                                                           | <b>Q</b> ]] 🕁                                               | Facility                                                                        | 2012-01-31 09:49 AM           | 2012-01-31 10:03 AM | Anthony   | Ross                                                             |
| REPORTS<br>» Request Reports                                                    | Report Type<br>Data Set: 200<br>Pollutants: 0<br>States: MN | :: Facility<br>18-2008 V2_0 GPR<br>:O, SO2, NOX, VOC, PM25-PRI, PM10-PRI, 74399 | 21                            |                     |           |                                                                  |
| Report Downloads                                                                | Q 🕽 🕁                                                       | Facility                                                                        | 2012-01-31 09:49 AM           | 2012-01-31 10:03 AM | Anthony   | Ross                                                             |
| » Large File Download                                                           | Q 🕽 🕁                                                       | Facility                                                                        | 2012-01-31 09:48 AM           | 2012-01-31 10:03 AM | Anthony   | Ross                                                             |
| » Feedback Reports                                                              | Q 🕽 🕁                                                       | Facility                                                                        | 2012-01-31 09:48 AM           | 2012-01-31 10:03 AM | Anthony   | Ross                                                             |
| » Agency Submission<br>History Report                                           | Q 🗋 🕁                                                       | Facility                                                                        | 2012-01-31 09:47 AM           | 2012-01-31 09:48 AM | Anthony   | Ross                                                             |
| REFERENCE DATA                                                                  | Q 🗋 🕁                                                       | Facility                                                                        | 2012-01-31 09:46 AM           | 2012-01-31 09:48 AM | Anthony   | Ross                                                             |
| Done                                                                            | Showing 4 to                                                | 40 of 63 ontrios                                                                |                               | Eiret Drovioue 4    | 2 3 A 5   | Novt Lact                                                        |

## How does EPA Check Your Data?

- Again, inputs are strongly preferred.
- Submitted emissions are compared to EPA's for pollutants covered, disagreement between CAP/HAP, anomalous emis type/pol combinations, SCC coverage, etc.

# **Common Problems**

- Overwriting previous submittals. Several submitters in trying to update/correct emissions values, submitted only one pollutant which overwrote previous submittal which contained many pollutants
- Poor use of emission type. For example, all emissions as evap does not make sense.
- Bad emis type/pollutant combinations (e.g., evap pm)

# Contacts

Submittal Issues

-Sally Dombrowski <u>dombrowski.sally@epa.gov;</u> 919-541-3269

Inventory Issues

– Laurel Driver – Mobile Sources

driver.laurel@epa.gov, 919-541-2859

NONROAD model Issues
 – mobile@epa.gov